## XMC1100 Boot Kit Getting Started

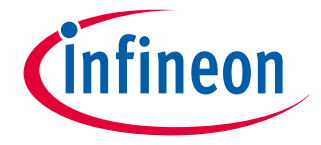

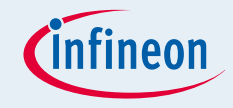

- DAVE<sup>TM</sup> Setup
- Hardware Setup
- Boot Mode Index Configuration
- Getting Started Examples
  - □ <u>Simple Blinky</u> (Simple XMC1100 Blinky.zip)
  - □ <u>Blinky based on DAVE apps</u> (XMC1100 Blinky.zip)
- Example Projects Download
- Getting Started Videos

## Contents

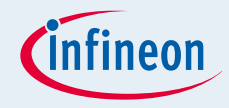

#### ■ DAVE<sup>TM</sup> Setup

- Hardware Setup
- Boot Mode Index Configuration
- Getting Started Examples
  - Simple Blinky (Simple\_XMC1100\_Blinky.zip)
  - Blinky based on DAVE apps (XMC1100\_Blinky.zip)
- Example Projects Download
- Getting Started Videos

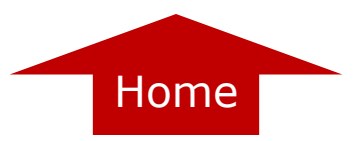

## DAVE<sup>™</sup> Setup

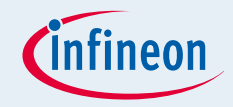

#### ■ Download DAVE<sup>TM</sup> installer package from:

#### http://www.infineon.com/cms/en/product/promopages/aim-mc/DAVE 3 Download.html

#### DAVE<sup>™</sup> Download

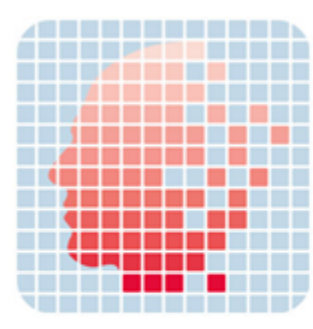

DAVE<sup>™</sup> version 3.1.6 Download Options There are two download options available:

■ DAVE<sup>™</sup> version 3.1.6 as regular installer package

This is a regular installer (setup.exe) that install DAVE<sup>™</sup> and the SEGGER J-Link drivers in a user defined target folder. In case an earlier version of DAVE<sup>™</sup> is already installed, the installer will uninstall the old version and install the new version in the same target folder. This ensures that workspaces from earlier versions of DAVE<sup>™</sup> can be used with the new version. The installer package includes also an installation of a complete set of DAVE<sup>™</sup> Apps and device descriptions if there are no DAVE<sup>™</sup> Apps installed yet. <u>DOWNLOAD</u> the installer package

DAVE<sup>™</sup> version 3.1.6 as zipped file package
 This package contains a zin file with all required files to run DA<sup>1</sup>

This package contains a zip file with all required files to run DAVE<sup>™</sup> on a PC plus the installation setup for the SEGGER J-Link drivers. The zip file can be unzipped anywhere and DAVE<sup>™</sup> can be started form the ... \eclipse folder. The package is wrapped in an exe that users can accept the licenses conditions. <u>DOWNLOAD</u> the zipped file package

#### ■ Note: For users who have downloaded DAVE<sup>TM</sup> as a zipped file package, DAVE<sup>TM</sup> can be started via DAVE-\*.exe in the eclipse folder.

Copyright © Infineon Technologies 2013. All rights reserved.

DAVE BILG

## DAVE<sup>™</sup> Setup

Download and unzip the installer package

Run \*\_Setup.exe file to install DAVE and Segger J-Link drivers

■ Open DAVE<sup>TM</sup> program

■ Check for DAVE updates
Help → Check for Updates

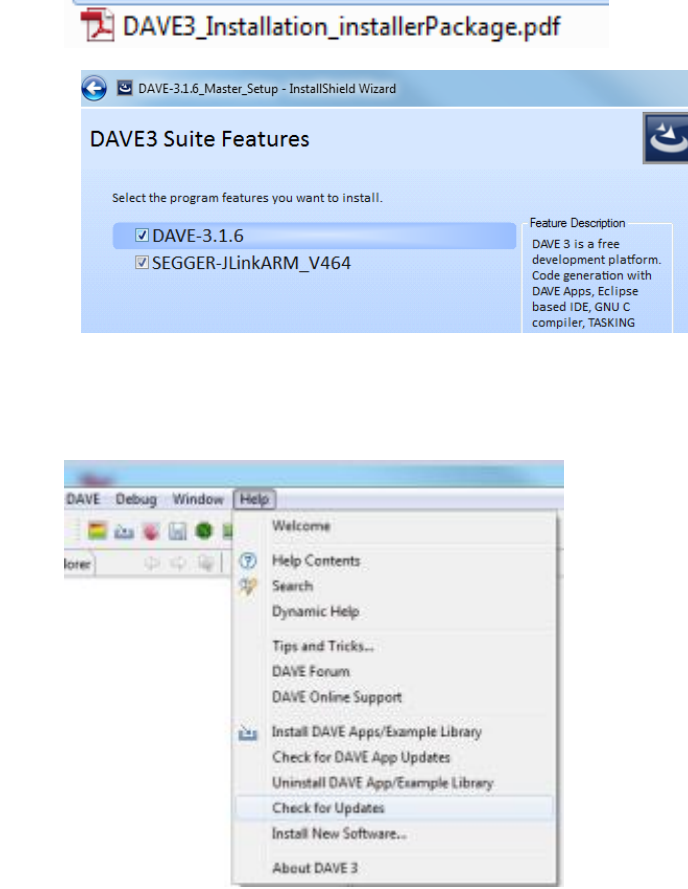

DAVE-3.1.6\_Master\_Setup.exe

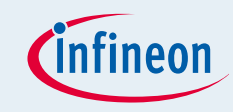

## DAVE<sup>™</sup> Setup

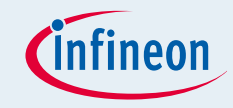

#### Install DAVE Apps and Device Descriptions

Help  $\rightarrow$  Install DAVE Apps Library

| Debug Windo | w Help |                                    |              |
|-------------|--------|------------------------------------|--------------|
| 🤹 🖯 🏶 🔳     | 2      | Welcome                            |              |
|             | 0      | Help Contents                      |              |
|             | - 39   | Search                             |              |
|             |        | Dynamic Help                       |              |
|             |        | Key Assist                         | Ctrl+Shift+L |
|             |        | Tips and Tricks                    |              |
|             |        | DAVE Forum                         |              |
|             |        | DAVE Online Support                |              |
|             |        | Cheat Sheets                       |              |
|             | 2      | Install DAVE Apps/Example Library  |              |
|             |        | Check for DAVE App Updates         |              |
|             |        | Uninstall DAVE App/Example Library |              |
|             |        | Check for Updates                  |              |
|             |        | Install New Software               |              |
|             |        | About DAVE 3                       |              |

#### Note: You may skip the above step if you are not using DAVE Apps

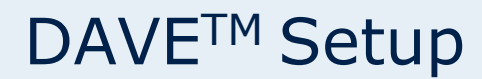

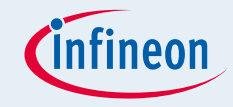

#### Select DAVE Apps Library Manager in the drop-down menu

| 😜 Library Manager Wixerd                                                                        |                       |                                                          | C 8          |
|-------------------------------------------------------------------------------------------------|-----------------------|----------------------------------------------------------|--------------|
| Download Libraries Page<br>This wized page helps in downloading the libraries of type example p | njects or apps likewy |                                                          |              |
| Dave Site<br>Work with : DHE Appo Library Manager                                               |                       | First more literary by working with the Literary Society | · Add_       |
| Libraries                                                                                       |                       |                                                          |              |
| Enter the keywords to filter :                                                                  |                       |                                                          |              |
| Name Library, DAYEApps Library, DAYEDeviceDeviceTonorptions                                     | Venion                | Path                                                     |              |
| Select AB Develop AB                                                                            |                       |                                                          |              |
| Fitues<br>Hide lares that are already downloaded<br>Show only latest version                    |                       |                                                          | -            |
| 3                                                                                               |                       | Kark Not > 1                                             | Finish Caned |

#### Select Library\_DAVEApps and Library\_DAVEDeviceDescriptions (for XMC1100 Device) and click Next

Library\_DAVEApps

V Library\_DAVEDeviceDescriptions

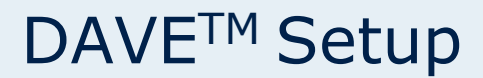

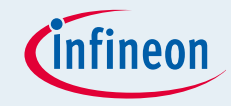

#### Accept terms of the license agreements and click Finish

#### IMPORTANT DOWNLOAD NOTICE

The software you have requested for download is protected by national and international copyright laws and may be protected by other intellectual property rights. You shall use the software only in accordance with the applicable licensing terms and conditions which may be different from the terms and conditions of the DAVE 3 Software License Agreement. For copyright information, licensing terms and additional information (e.g. on how to obtain the source code of such Open Source Software), please check the "Help Function", Section "Copyright and Licensing Information" of the software. By downloading the software, you acknowledge that you have read and understood this download notice.

I accept the terms of the license agreements
 I do not accept the terms of the license agreements

#### DAVE Apps and DAVE device descriptions are installed

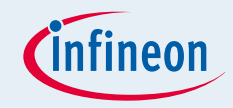

### ■ DAVE<sup>TM</sup> Setup

#### Hardware Setup

- Boot Mode Index Configuration
- Getting Started Examples
  - Simple Blinky (Simple\_XMC1100\_Blinky.zip)
  - Blinky based on DAVE apps (XMC1100\_Blinky.zip)
- Example Projects Download
- Getting Started Videos

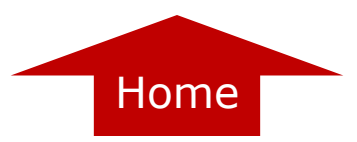

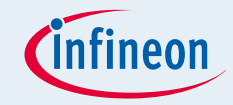

- XMC1100 Boot Kit
  - □ Consists of an XMC1100 CPU Card
  - □ Compatible with Arduino<sup>™</sup> Shields (*http://shieldlist.org*)

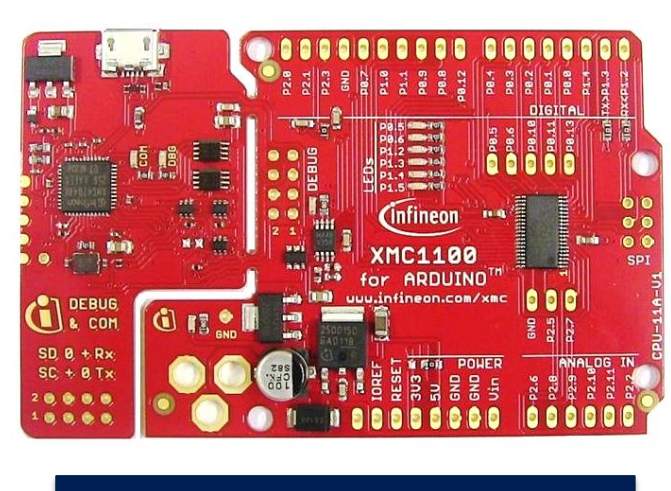

XMC1100 CPU Card

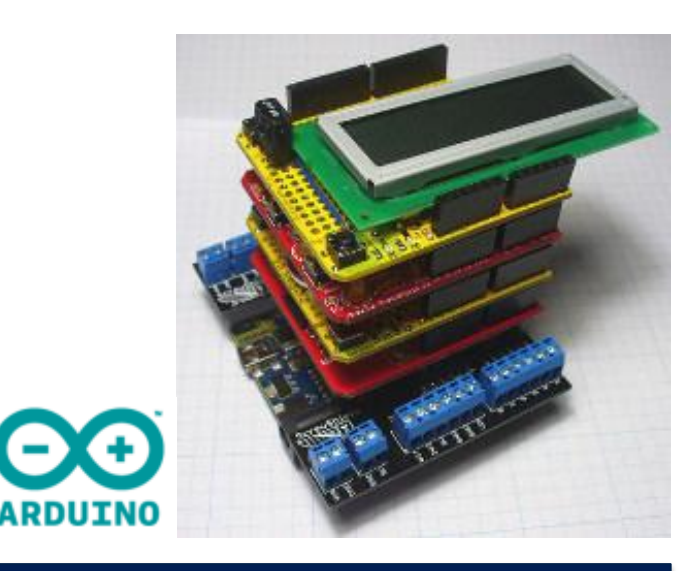

#### Arduino<sup>™</sup> Shield

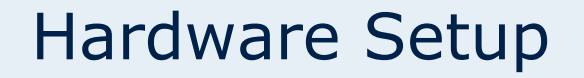

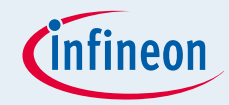

#### ■ XMC1100 CPU Card for Arduino<sup>TM</sup>

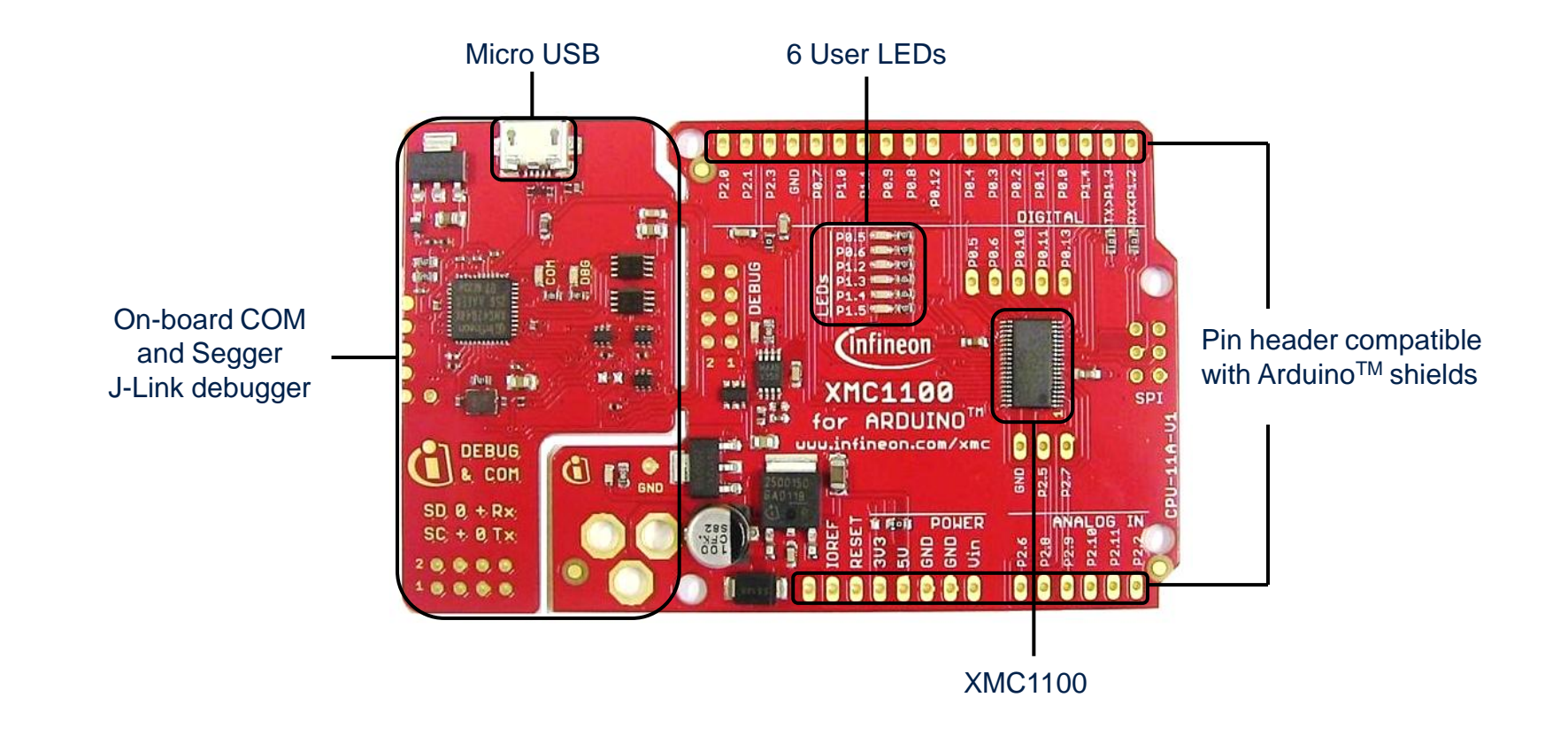

## Hardware Setup

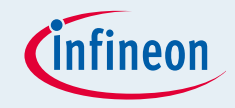

## Connect XMC1100 CPU Card to PC via USB cable CPU Card is powered up (as indicated by LED on the card)

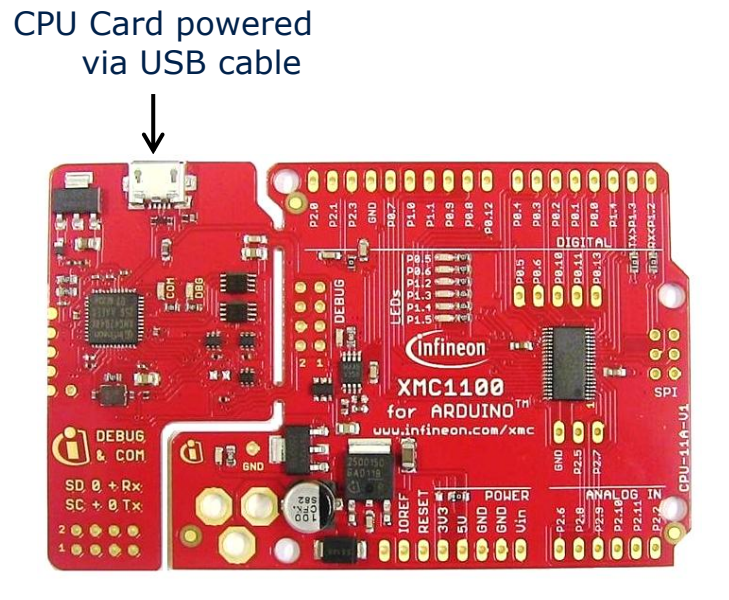

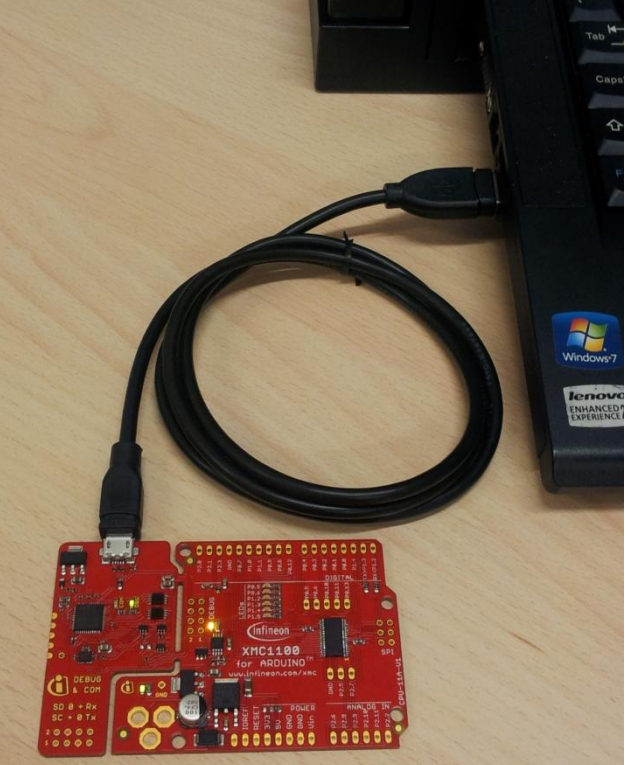

#### Note: Supported Application Card may be additionally connected to the CPU card

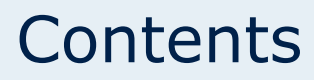

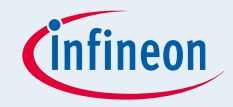

- DAVE<sup>TM</sup> Setup
- Hardware Setup
  - Boot Mode Index Configuration
- Getting Started Examples
  - Simple Blinky (Simple\_XMC1100\_Blinky.zip)
  - Blinky based on DAVE apps (XMC1100\_Blinky.zip)
- Example Projects Download
- Getting Started Videos

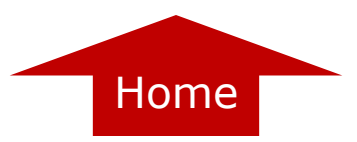

## **Boot Mode Index Configuration**

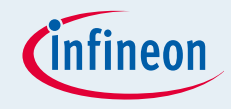

- Boot Modes available
  - UART Bootstrap-Loader Mode
  - □ User Mode (Halt After Reset)
  - User Mode (Debug) Default Mode of device on Boot Kit
  - □ User Mode (Productive)
- Boot Modes can be configured via:
  - DAVE
    - Download DAVE

http://www.infineon.com/cms/en/product/promopages/aim-mc/DAVE 3 Download.html

MemTool

Download MemTool

http://www.infineon.com/cms/en/product/channel.html?channel=ff80808112ab681d0112ab6b50fe07c9

## For more information on how to configure the BMI value, please refer to the XMC1000 Tooling Guide.

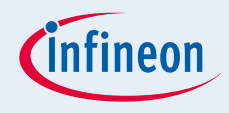

## Contents

- DAVE<sup>™</sup> Setup
- Hardware Setup
- Boot Mode Index Configuration
- Getting Started Examples
  - Simple Blinky (Simple\_XMC1100\_Blinky.zip)
  - Blinky based on DAVE apps (XMC1100\_Blinky.zip)
- Example Projects Download
- Getting Started Videos

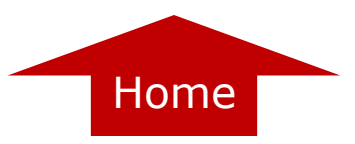

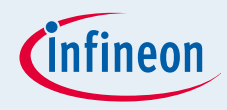

1. Open DAVE<sup>™</sup>

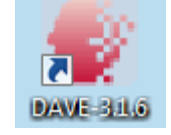

- In DAVE<sup>™</sup> workspace, create a new "Empty Main" project:
  - □ File->New->DAVE Project
  - Give the project a name e.g.
     "XMC1100\_Blinky"

Select "Empty Main Project"

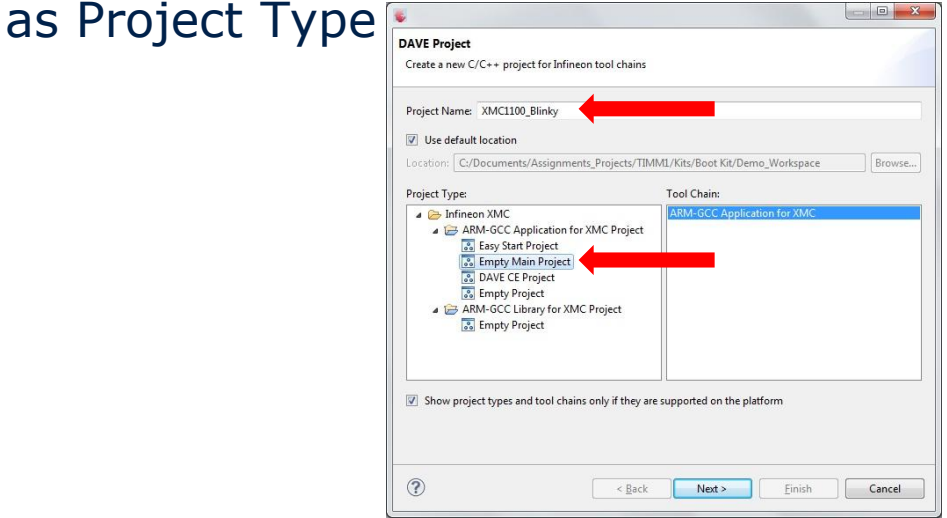

3. Select the device accordingly

| Target Selection Page                                                                                                    |                                               |        |          |
|----------------------------------------------------------------------------------------------------|-----------------------------------------------|--------|----------|
| Select the controller for which                                                                                                    | the project has to be create                  | st     |          |
| V Processessinfo     MAC4000     MAC4000 Serie     MAC4000 Serie     MAC4000 Serie     MAC4000 Serie     MAC4000 Serie     MAC4000     A V XMC4000 Serie     MAC4000 Serie     MAC4000 Serie     MAC4000 Serie     MAC4000 Serie     MAC4000 Serie     MAC4000 Serie                                                                                                    | s<br>5<br>ALDO Series<br>10<br>1028F0064<br>a |        |          |
|                                                                                                    |                                               |        |          |
| Device Features<br>Package:: PG-TSSOP-38<br>ROM= 64 KB Flash<br>RAM:: 56 KB RAM<br>InOute: 34 digital IVO<br>ADC:: 12 ADC Channels, 12                                                                                                    | -bit, Analog-to-Digital Com                   | verter | . [24]   |
| Device Features<br>Package: PG-TSSOP-38<br>ROMe 64 K8 Risch<br>RAM: 56 K8 Risch<br>RAM: 56 K8 RISCH<br>RAM: 56 K8 RISCH<br>RAM: 56 K8 RISCH<br>RAM | -bit, Analog-to-Olgital Com                   | verter | 1 (11) · |
| Device Features<br>Package: PG-TSSOP-38<br>ROM= 64 K8 Rash<br>RAM: 55 KB Rash<br>InVide: 34 depital I/O<br>ADC:: 12 ADC Channels, 12<br>Workaround for Silicon Bugs<br>Start up File preferences<br>I Add/Update start up files                                                                                                    | -bit, Analog-to-Digital Com                   | verter | · ("H)   |

Copyright © Infineon Technologies 2013. All rights reserved.

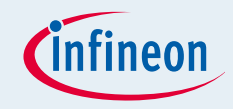

- For this project, we will use
  - □ System clock frequency of 8MHz
  - □ LED on Port pin 0.5
    - ¬ LED is toggled in the SysTick interrupt service routine
  - □ System timer, SysTick, as the time base for the interrupt
    - ¬ Time base of 0.2s
- Next, we will show you how to
  - 1. Set up the System or Main Clock (MCLK)
  - 2. Configure Port pin
  - 3. Configure SysTick and define its exception service routine

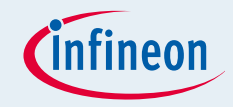

- 1. Set up System or Main Clock (MCLK)
  - □ MCLK configured via **IDIV** and **FDIV** bit fields in register **CLKCR**
  - □ CLKCR and all registers of the XMC1100 are defined in **XMC1100.h**

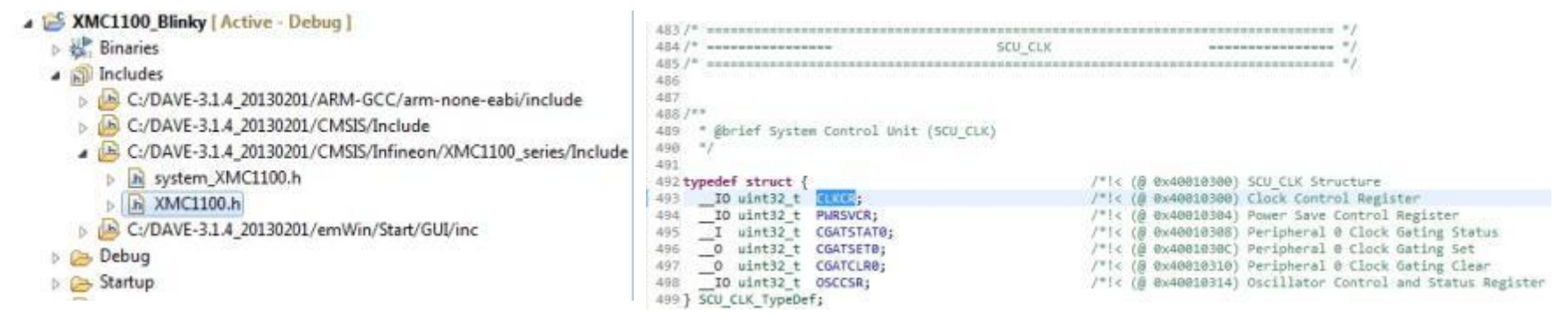

IDIV and FDIV are protected bits, therefore access has to be opened prior to configuration via register **PASSWD** 

#### Configuration in Main.c

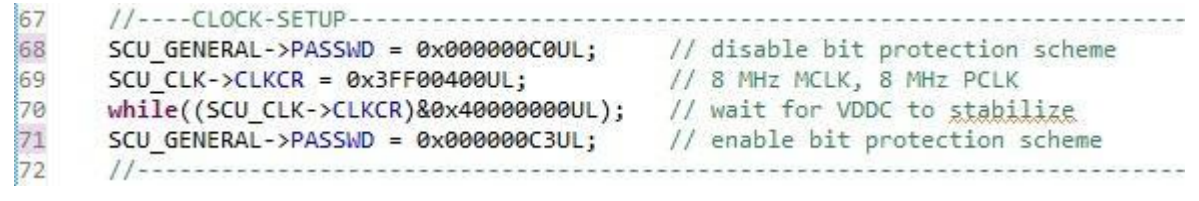

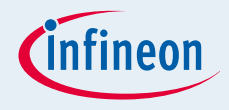

- 2. Configure Port pin
  - Port registers are defined in XMC1100.h
  - Ports-related macros and functions are provided in the header file, gpio\_xmc1100\_tssop38.h

| A 😂 XMC1100_Blinky [Active - Debug ]  | 22 #define OUTPUT_PP_AF6 0x80U                     |
|---------------------------------------|----------------------------------------------------|
| Binaries                              | 23 #define OUTPUT PP AF7 ØxB8U                     |
| b) Includes                           | 24 #define OUTPUT OD GP 0xC0U                      |
| Debug                                 | 25 #define OUTPUT OD AF1 ØxC8U                     |
| Startup                               | 26 #define OUTPUT OD AF2 ØxDØU                     |
| h gpio_xmc1100_tssop38.h              |                                                    |
| Main.c                                | 37 STATIC THUTNE word PO A set mode (wints + mode) |
| ARM toolset settings Debug jink       | 30 DODTA . TOCDA &                                 |
| ReadMe.txt                            | 30 PORTO >TOCHO d= mode of 0:                      |
| XMC1100 Blinky Jaunch                 | 39 PORTO->IOCKO [= mode << 0;                      |
| <ul> <li>XMC1100 Blinky.ld</li> </ul> | 40 ]                                               |

672 /\*\* @brief Port 0 (PORT0) 673 674 = / 675 676 typedef struct { 677 IO uint32 t OUT; 678 O uint32 t OMR; I uint32 t RESERVED0[2]; 679 IO uint32 t IOCR0; 680 681 IO uint32 t IOCR4; 682 IO uint32 t IOCR8; 683 IO uint32 t IOCR12; 684 I uint32 t RESERVED1; I uint32 t IN; 685 686 I uint32 t RESERVED2[6]; 687 IO uint32 t PHCR0; 688 IO uint32 t PHCR1; 689 I uint32 t RESERVED3[6]; I uint32 t PDISC; 690 691 I uint32 t RESERVED4[3]; 692 IO uint32 t PPS; 693 IO uint32 t HWSEL; 694 } PORTØ Type;

With this header file, we can easily initialize the port pin 0.5 as a general purpose output pin in Main.c, using the provided macro

49 #include "gpio\_XMC1100\_tssop38.h"

- 63 //----PIN-SETUP-----
- 64 P0\_5\_set\_mode(OUTPUT\_OD\_GP);
- 65 //-----

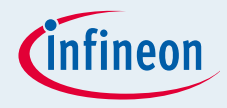

**3.** Configure SysTick and define its exception service routine

#### Initialization function is defined in core\_cm0.h

| A Strain Strain Stra | 641STATIC_INLINE uint32_t SysTick_Config(uint32_t ticks)                                                                                                    |                                                                                                    |
|----------------------------------------------------------------------------------------------------|----------------------------------------------------------------------------------------------------|----------------------------------------------------------------------------------------------------|
| <ul> <li></li></ul>                                                                                                    | 642 {<br>643 if (ticks > SysTick_LOAD_RELOAD_Msk) return (1);<br>644                                                                                                    | /* Reload value impossible */                                                                                 |
| <ul> <li>C:/DAVE-3.1.4_20130201/ARM-GCC/arm-</li> <li>C:/DAVE-3.1.4_20130201/CMSIS/Include</li> <li>m arm_common_tables.h</li> <li>m arm_math.h</li> </ul>                                                                                                    | <pre>645 SysTick-&gt;LOAD = (ticks &amp; SysTick_LOAD_RELOAD_Msk) - 1;<br/>646 NVIC_SetPriority (SysTick_IRQn, (1&lt;&lt;_NVIC_PRIO_BITS) - 1);<br/>647 SysTick-&gt;VAL = 0;<br/>648 SysTick-&gt;CTRL = SysTick_CTRL_CLKSOURCE_Msk  </pre> | /* set reload register */<br>/* set Priority for Systick Interrupt */<br>/* Load the SysTick Counter Value */ |
| <ul> <li>in core_cm0.h</li> <li>in core_cm0plus.h</li> <li>in core_cm3.h</li> </ul>                                                                                                    | 649         SysTick_CTRL_TICKINT_Msk           650         SysTick_CTRL_ENABLE_Msk;           651         return (0);           652 }                                                                                                    | /* Enable SysTick IRQ and SysTick Timer */<br>/* Function successful */                                       |

#### SysTick exception handler is defined in startup\_XMC1100.s

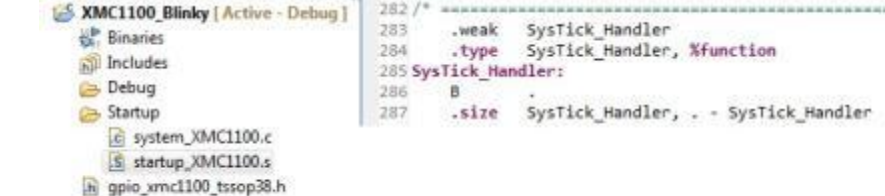

C Main.c

77

#### □ Initialize the SysTick in **Main.c**

```
74
      //----SYSTICK-SETUP
      SystemCoreClockUpdate();
75
```

```
76
```

```
SysTick_Config(SystemCoreClock / 5); // 0.2s interrupt base
```

#### Define the SysTick exception handler routine in Main.c

```
¬ Toggle the LED
```

```
55 void SysTick Handler(void)
56 {
57
      P0 5 toggle();
58 }
```

// 0.2s interrupt base

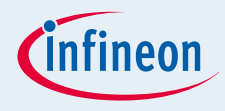

#### Build project

- 1. Click 👼
- 2. Wait for Build to finish
- Download code
  - 1. Click 🕸
  - 2. Switch to TASKING Debug view
  - 3. Click **i** to run code

## LED blinks every 0.2s

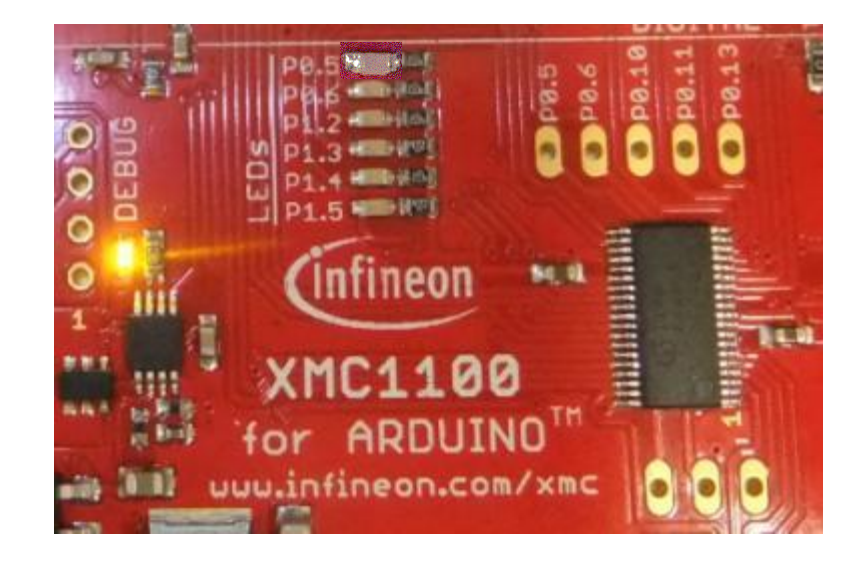

DAVE CE 🗄 DAVE IDE

Properties

hex filename

TASKING De...

d28 XMC1100 Blinky.elf

C:\DAVE-3.1.4 20130201\ARM-GCC/bin/arm-none-eabi-size" -- form

dec

Copyright © Infineon Technologies 2013. All rights reserved.

🕺 Active Project Problems 📮 Console 🖾

bss

'Finished building: XMC1100 Blinky.siz'

0 2056 3368

CDT Build Console [XMC1100\_Blinky] 'Invoking: ARM-GCC Print Size

data

\*\*\*\* Build Finished \*\*\*\*

text

1312

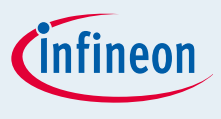

## Contents

- DAVE<sup>™</sup> Setup
- Hardware Setup
- Boot Mode Index Configuration
- Getting Started Examples
  - Simple Blinky (Simple\_XMC1100\_Blinky.zip)
  - Blinky based on DAVE apps (XMC1100\_Blinky.zip)
- Example Projects Download
- Getting Started Videos

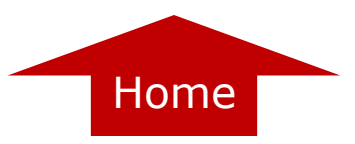

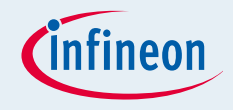

1. Open DAVE<sup>™</sup>

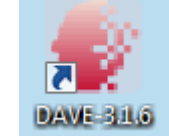

- In DAVE<sup>™</sup> workspace, create a new "DAVE CE" project:
  - □ File->New->DAVE Project
  - Give the project a name e.g. "XMC1100\_Blinky\_withApps"
  - Select "DAVE CE Project" as Project Type

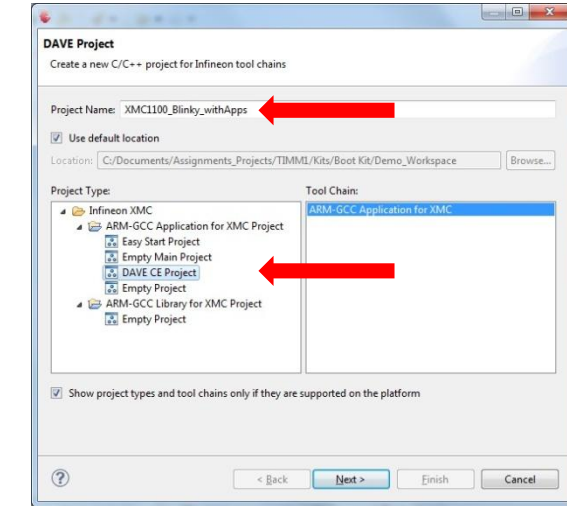

3. Select the device accordingly

| arget Selection Page                                                                |                 |
|-------------------------------------------------------------------------------------|-----------------|
| Select the controller for which the project has to be created                       |                 |
| A IV Processorshife                                                                 |                 |
| # 🖂 XMC4000                                                                         |                 |
| XMC4500 Series                                                                      |                 |
| XMC4400 Series                                                                      |                 |
| XMC4200_XMC4100 Series                                                              |                 |
| A V XMC1000                                                                         |                 |
| 2 (2) XMC1100-T038F0064                                                             |                 |
| > III XMC1200 Series                                                                |                 |
| XMC1300 Series                                                                      |                 |
|                                                                                     |                 |
| Package= PG-TSSOP-38<br>ROM- 64 K8 Flosh<br>RAM= 16 KB RAM<br>IPOut= 34 digital I/O | ĺ               |
| ADC= 12 ADC Channels, 12-bit, Analog-to-Digital Converter                           |                 |
| Workaround for Silicon Bugs                                                         |                 |
| Start up file preferences                                                           |                 |
| Add/Update start up files                                                           |                 |
|                                                                                     |                 |
|                                                                                     |                 |
|                                                                                     |                 |
| (?) « Back Next                                                                     | > Einish Cancel |

Copyright © Infineon Technologies 2013. All rights reserved.

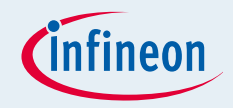

- For this project, we will use
  - □ System clock frequency of 8MHz
  - □ LED on Port pin 0.5
    - ¬ LED is toggled in the SysTick interrupt service routine
  - □ System timer, SysTick, as the time base for the interrupt
    - ¬ Time base of 0.2s
- Next, we will show you how to
  - 1. Set up the System or Main Clock (MCLK)
  - 2. Configure Port pin
  - 3. Configure SysTick and define its exception service routine

ᡖ S/W App Connectivity View 🔀

UIEditor

Remove

CLK002/0

## Getting Started Example Blinky based on DAVE apps

- Set up System or Main Clock (MCLK) 1.
  - Select **CLK002** app from the **App Selection View** window
  - Open CLK002 **UIEditor** by double-clicking or right-click->UIEditor on the app in **S/W**

**Connectivity View** 

In UIEditor, under the **Clock Configuration** П tab, change the **Desired Frequency** of the MCI K to 8MHz

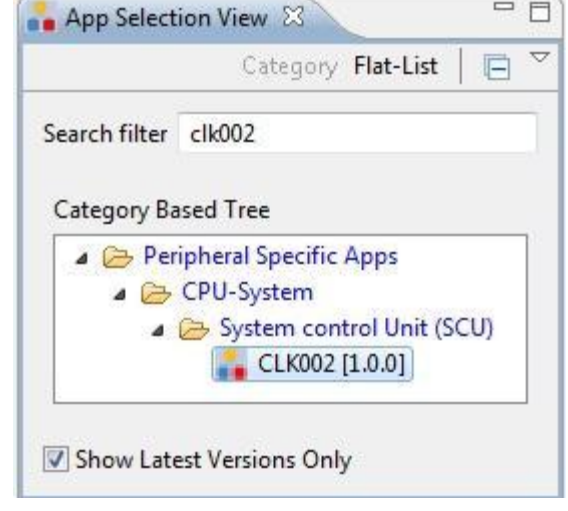

| CLK002_0 23                             |                    |          |
|-----------------------------------------|--------------------|----------|
| Main Clock Frequency - MCLK             |                    |          |
| Desired Frequency 8000                  | KHz                | -        |
| Peripheral Clock Selection - PCLK       |                    |          |
| PCLK = MCLK                             |                    |          |
| PCLK = 2*MCLK                           |                    |          |
| Configured Parameters                   |                    |          |
| Configured MCLK                         | MHz                | -        |
| Configured PCLK                         | MHz                |          |
| RTC Clock Selection                     |                    |          |
| 32.768kHz Standby Clock for RTC         |                    |          |
| Clock Configuration Clock Configuration | on Data for Bootup | Firmware |

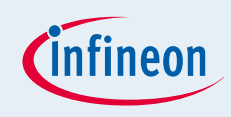

- 6

- 2. Configure Port pin
  - Select IO004 app from the App Selection View window
  - Open IO004 UIEditor by doubleclicking or right-click->UIEditor on the app in S/W Connectivity View
  - In UIEditor, under the Configure Pin tab, enable the Output Driver and set Output Level to High by checking the respective check-boxes

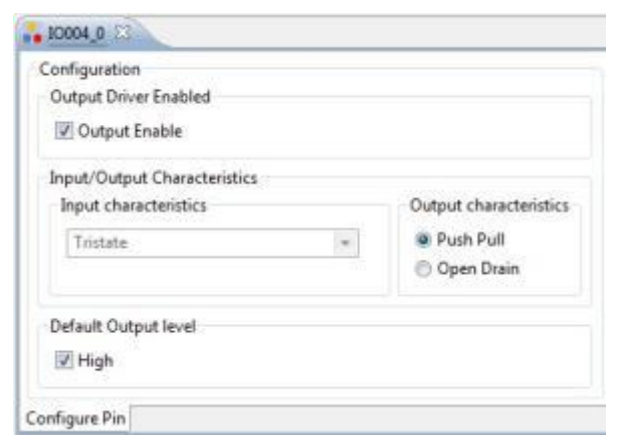

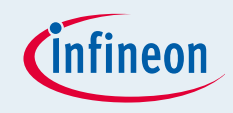

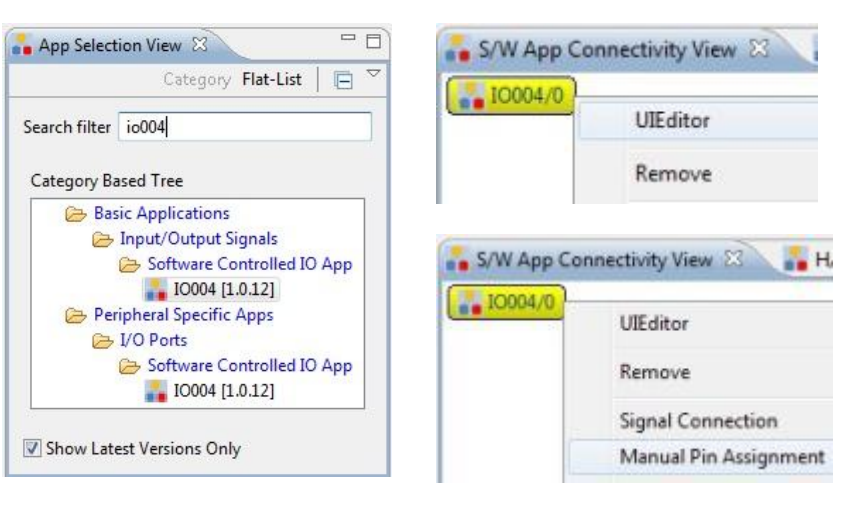

- Assign pin to P0.5
  - Right-click on app->Manual Pin Assignment
  - In Manual Pin Assignment window, set **pin** as Resource, **P0.5** as Port-Pin

#### Solve And Save

| App     | Resource     | Port-Pin/Pin Nu | mber |
|---------|--------------|-----------------|------|
| 10004/0 |              |                 |      |
|         | pin          | P0.5 / #22      |      |
|         | Not Selected | Not Selected    |      |

Copyright © Infineon Technologies 2013. All rights reserved.

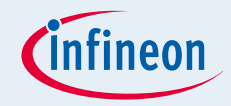

#### 3. Configure SysTick and define its exception service routine

#### □ Initialization function is defined in **core\_cm0.h**

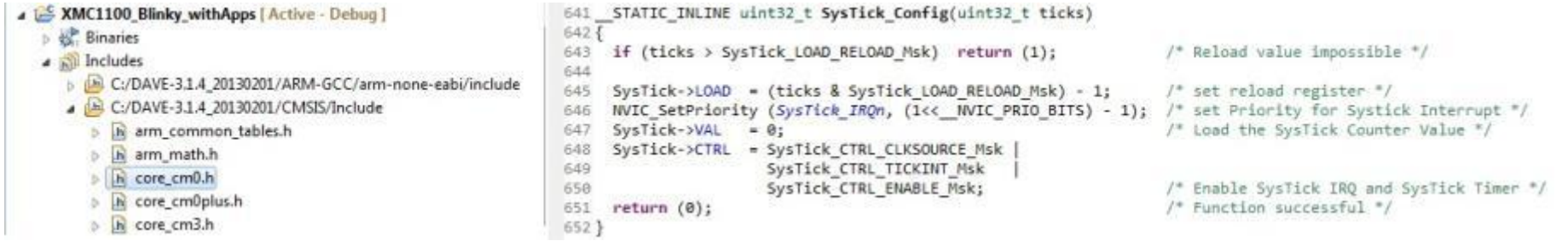

#### □ SysTick exception handler is defined in **startup\_XMC1100.s**

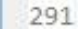

Insert\_ExceptionHandler SysTick\_Handler

#### □ Initialize the SysTick in **Main.c**

- 74 //----SYSTICK-SETUP------
- 75 SystemCoreClockUpdate();
- 76 SysTick\_Config(SystemCoreClock / 5); // 0.2s interrupt base
- 77 //-----

## Define the SysTick exception handler routine in **Main.c**

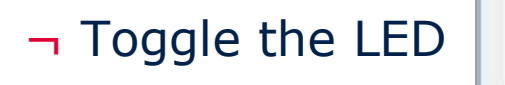

53 void SysTick\_Handler(void)
54 {
55 IO004\_TogglePin(IO004\_Handle0);
56 }

// 0.2s interrupt base

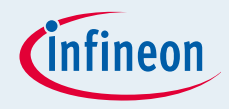

#### Generate code

- 1. Click 📓
- Build project
  - 1. Click 👼
  - 2. Wait for Build to finish

### Download code

- 1. Click 🕸
- 2. Switch to TASKING Debug view

😰 🏇 TASKING De... 👹 DAVE CE 🛛 DAVE IDE

- 3. Click in to run code
- LED blinks every 0.2s

| CDT Build C       | onsole [XN       | 1C1100_Bli      | nky_withAp | ops]           |                  |                                |              |         |            |
|-------------------|------------------|-----------------|------------|----------------|------------------|--------------------------------|--------------|---------|------------|
| 'Invoking         | : ARM-GO         | C Print         | Size'      |                |                  |                                |              |         |            |
| "C:\DAVE-<br>text | 3.1.4_20<br>data | 130201\A<br>bss | RM-GCC/b   | in/arm-<br>hex | none-e<br>filena | abi- <mark>siz</mark> e"<br>me | format=b     | erkeley | XMC1100_B1 |
| 2792              | 0                | 2056            | 4848       | 12f0           | XMC110           | 0 Blinky W                     | withApps.elf |         |            |
| 'Finished         | buildin          | g: XMC11        | 00_Blink   | y_with4        | Apps.si          | z'                             | 10.00        |         |            |

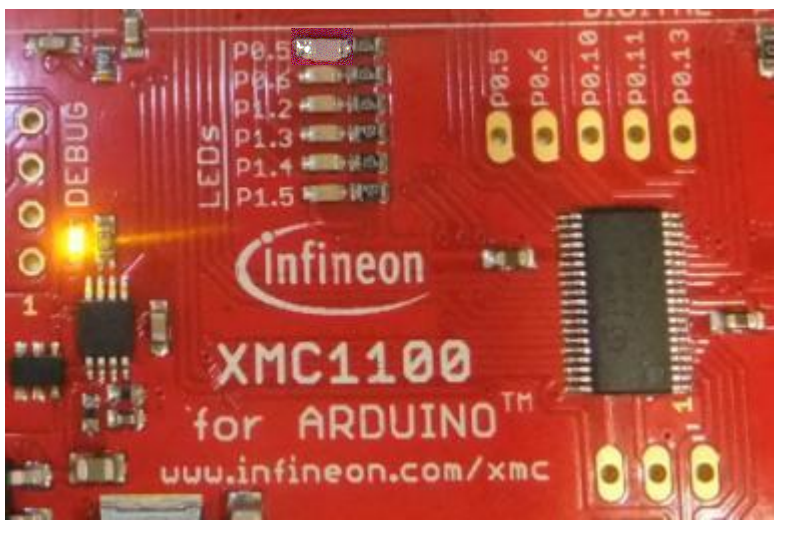

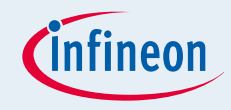

## Contents

- DAVE<sup>™</sup> Setup
- Hardware Setup
- Boot Mode Index Configuration
- Getting Started Examples
  - Simple Blinky (Simple\_XMC1100\_Blinky.zip)
  - Blinky based on DAVE apps (XMC1100\_Blinky.zip)
- Example Projects Download
- Getting Started Videos

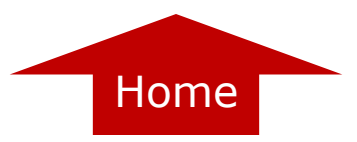

## **Example Projects Download**

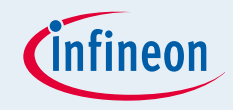

- Two sets of Example Projects available
  - □ Additional Application Examples
    - $\neg$  Can be downloaded directly from the web
  - □ DAVE<sup>TM</sup> Project Library Examples
    - $\neg$  Can be downloaded from library in DAVE<sup>TM</sup>
    - Can also be downloaded directly from the web

## Example Projects Download Additional Application Examples

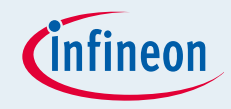

Additional Application Examples available

- Running LEDs Example (Simple\_XMC1100\_RunningLEDs.zip)
- UART Example
   (Simple\_XMC1100\_UART.zip)

Can be downloaded from the web <u>HERE</u>

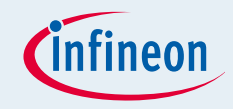

#### ■ Download Example Projects via DAVE<sup>TM</sup> library store

## $\Box$ Help $\rightarrow$ Install DAVE Example Library

| Debug Window | Help |                                    |              |
|--------------|------|------------------------------------|--------------|
| 😺 🖯 🗰 🗉 😫    |      | Welcome                            |              |
|              | 0    | Help Contents                      |              |
|              | 22   | Search                             |              |
|              |      | Dynamic Help                       |              |
|              |      | Key Assist                         | Ctrl+Shift+L |
|              |      | Tips and Tricks                    |              |
|              |      | DAVE Forum                         |              |
|              |      | DAVE Online Support                |              |
|              |      | Cheat Sheets                       |              |
|              | 2    | Install DAVE Apps/Example Library  |              |
|              |      | Check for DAVE App Updates         |              |
|              |      | Uninstall DAVE App/Example Library |              |
|              |      | Check for Updates                  |              |
|              |      | Install New Software               |              |
|              |      | About DAVE 3                       |              |

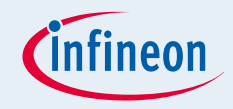

#### □ Select DAVE Project Library Manager in the drop-down menu

| Library Manager Wizard                                              |                            |                                      | D                                  |
|---------------------------------------------------------------------|----------------------------|--------------------------------------|------------------------------------|
| Jownload Libraries Page                                             |                            |                                      |                                    |
| This wizard page helps in downloading the libraries of type example | e projects or apps library |                                      |                                    |
| Dave Site                                                           |                            |                                      |                                    |
| Work with DAVE Project Library Manager                              |                            |                                      | - Add.                             |
|                                                                     |                            | Find more library by working with th | e Library Update Sites preferences |
| Libraries                                                           |                            |                                      |                                    |
| Enter the keywords to filter :                                      |                            |                                      |                                    |
| Name                                                                | Version                    | Path                                 |                                    |
| > 📰 XMC4000                                                         |                            |                                      |                                    |
|                                                                     |                            |                                      |                                    |
|                                                                     |                            |                                      |                                    |
|                                                                     |                            |                                      |                                    |
|                                                                     |                            |                                      |                                    |
|                                                                     |                            |                                      |                                    |
|                                                                     |                            |                                      |                                    |
| Select All Deselect All                                             |                            |                                      |                                    |
| Description                                                         |                            |                                      |                                    |
| or a composition                                                    |                            |                                      | *                                  |
|                                                                     |                            |                                      |                                    |
|                                                                     |                            |                                      |                                    |
|                                                                     |                            |                                      |                                    |
| Filters                                                             |                            |                                      |                                    |
| V Hide items that are already downloaded                            |                            |                                      |                                    |
| Show only latest version                                            |                            |                                      |                                    |
|                                                                     |                            |                                      |                                    |
|                                                                     |                            |                                      |                                    |
|                                                                     |                            |                                      |                                    |
| 3                                                                   |                            | C Rack Need                          | Each Cancel                        |
| U                                                                   |                            | A DACK MEET                          | Cancel                             |

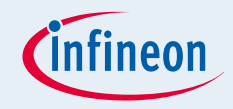

#### □ Select Examples in the Libraries window and click Next

| 😜 Library Manager Wizard                                                                                                    | - • ×  |
|----------------------------------------------------------------------------------------------------|--------|
| Download Libraries Page                                                                                                    |        |
| This wizard page helps in downloading the libraries of type example projects or apps library                                                                                                    |        |
| Dave Site                                                                                                    |        |
| Work with : DAVE Project Library Manager                                                                                                    | • Add  |
| Find more library by working with the Library Update Sites prefer                                                                                                    | rences |
| Libraries                                                                                                    |        |
| Enter the keywords to filter :                                                                                                    |        |
| Name     Version     Path       Ø DAVE 3 Example Projects with DAVE Apps     Ø Service Apps Examples     Ø Service Apps Examples       Ø Timed-Input-Output     Ø Analog     Ø Service Apps Examples       Ø Communication     Ø Service Apps Examples     Ø Service Apps Examples       Ø File System     Ø Networking     Ø Service App       Select All     Description     Ø |        |
| Fitters  Fitters that are already downloaded  Show only latest version                                                                                                    |        |
| Kat      Finish                                                                                                    | Cancel |

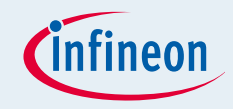

#### □ Accept terms of the license agreements and click Finish

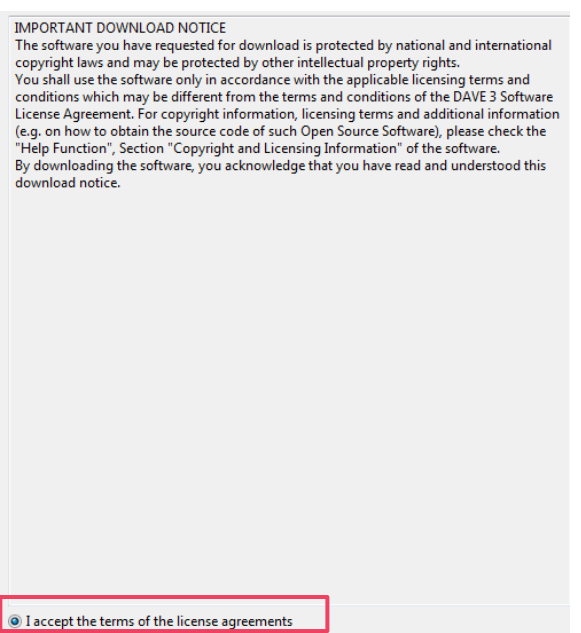

I do not accept the terms of the license agreements

#### □ DAVE Example Projects are installed

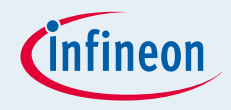

#### Download Example Projects from the web

<u>http://www.infineon.com/cms/en/product/promopages/aim-</u> <u>mc/DAVE 3 Support Portal/DAVE Example Project Download.html</u>

- Download the project zip file
- □ Open DAVE<sup>™</sup> and go to File → Import → Infineon → DAVE Project
- □ Check "Select Archive File"
- □ Browse to the downloaded DAVE project zip file

□ Press "Open"

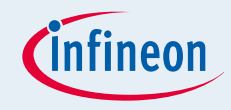

## Contents

- DAVE<sup>™</sup> Setup
- Hardware Setup
- Boot Mode Index Configuration
- Getting Started Examples
  - Simple Blinky (Simple\_XMC1100\_Blinky.zip)
  - Blinky based on DAVE apps (XMC1100\_Blinky.zip)
- Example Projects Download

Getting Started Videos

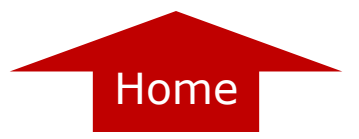

## **Getting Started Videos**

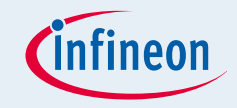

- Video Series: XMC1000 Boot Kit Getting Started
  - □ Introduction
  - □ <u>DAVE<sup>™</sup> Setup</u>
  - Boot Mode Index Configuration via DAVE or MemTool
  - □ XMC1100 Hardware Setup
  - □ <u>Simple Blinky Example</u>
  - □ Blinky Example based on DAVE<sup>™</sup> Apps
  - Example Projects Download

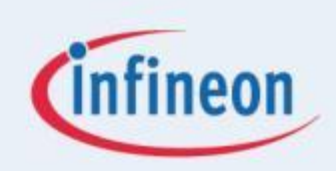

# ENERGY EFFICIENCY MOBILITY SECURITY

Innovative semiconductor solutions for energy efficiency, mobility and security.

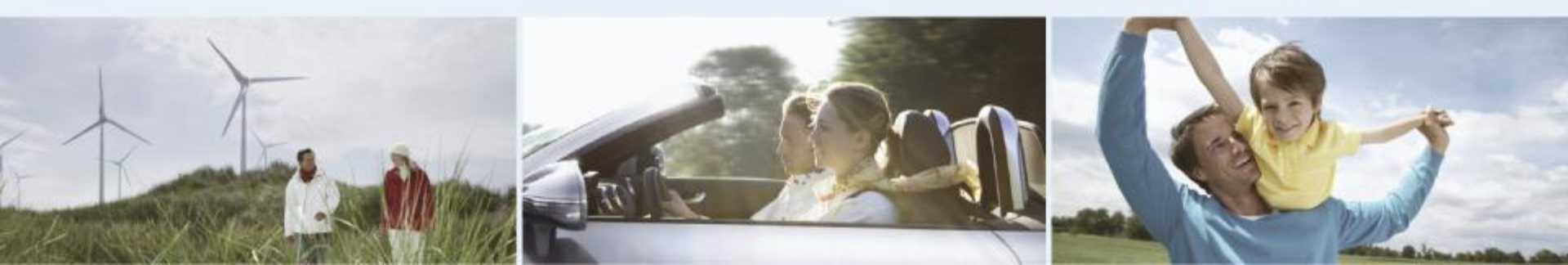